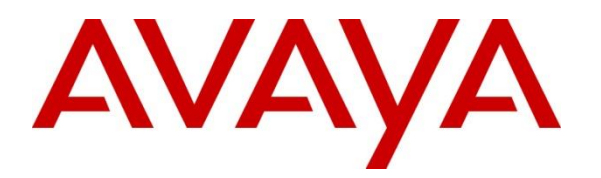

Avaya Solution & Interoperability Test Lab

# Application Notes for Red Box Quantify 6C with Avaya Aura® Communication Manager and Avaya Aura® Application Enablement Services 10.1 using DMCC Multiple Registration – Issue 1.0

### Abstract

These Application Notes describe the configuration steps required for Red Box Quantify 6C with Avaya Aura® Communication Manager 10.1 and Avaya Aura® Application Enablement Services 10.1. Red Box Quantify 6C is a voice recording solution which can be used to record voice streams for Avaya telephony using Multiple Registration method.

Readers should pay attention to **Section 2**, in particular the scope of testing as outlined in **Section 2.1** as well as any observations noted in **Section 2.2**, to ensure that their own use cases are adequately covered by this scope and results.

Information in these Application Notes has been obtained through DevConnect compliance testing and additional technical discussions. Testing was conducted via the DevConnect Program at the Avaya Solution and Interoperability Test Lab.

# 1. Introduction

These Application Notes describe the configuration steps required for Red Box Quantify 6C to interoperate with Avaya Aura® Communication Manager 10.1 and Avaya Aura® Application Enablement Services 10.1 using the Multiple Device Registration recording method.

Red Box Quantify 6C is a voice recording system which can be used to record the voice stream of Avaya telephony endpoints. In this compliance test, it uses Avaya Aura® Communication Manager's Multiple Device Registration feature via Avaya Aura® Application Enablement Services (AES) Device, Media, and Call Control (DMCC) interface to capture the audio and call details for call recording. The application uses the Avaya Aura® Application Enablement Services DMCC service to register the extensions that are to be recorded. When the extension receives an event pertaining to the start of a call, the application receives the extensions RTP media stream.

# 2. General Test Approach and Test Results

The feature test cases were performed manually. Platform to carry out call recording in a variety of scenarios using DMCC Multiple Registration.

For the manual part of the testing, each call was handled manually on the extension telephone with generation of unique audio content for the recordings. Necessary user actions such as hold and reconnect were performed from the agent telephones to test the different call scenarios.

The serviceability test cases were performed manually by disconnecting/reconnecting the Ethernet connection to Red Box Quantify 6C.

DevConnect Compliance Testing is conducted jointly by Avaya and DevConnect members. The jointly defined test plan focuses on exercising APIs and/or standards-based interfaces pertinent to the interoperability of the tested products and their functionalities. DevConnect Compliance Testing is not intended to substitute full product performance or feature testing performed by DevConnect members, nor is it to be construed as an endorsement by Avaya of the suitability or completeness of a DevConnect member's solution.

Avaya recommends our customers implement Avaya solutions using appropriate security and encryption capabilities enabled by our products. The testing referenced in these DevConnect Application Notes included the enablement of supported encryption capabilities in the Avaya products. Readers should consult the appropriate Avaya product documentation for further information regarding security and encryption capabilities supported by those Avaya products.

Support for these security and encryption capabilities in any non-Avaya solution component is the responsibility of each individual vendor. Readers should consult the appropriate vendor-supplied product documentation for more information regarding those products.

For the testing associated with this Application Notes, the interface between Avaya systems and Red Box Quantify 6C utilized enabled capabilities of secure DMCC interface.

## 2.1. Interoperability Compliance Testing

The interoperability compliance test included both feature functionality and serviceability testing. The feature functionality testing focused on placing and recording calls in different call scenarios with good quality audio recordings and accurate call records. The tests included:

- **Inbound/Outbound calls** Test call recording for inbound and outbound calls to the Communication Manager to and from PSTN callers.
- Hold/Transferred/Conference calls Test call recording for calls transferred to and in conference with PSTN callers.
- **Feature calls** Test call recording for calls that are parked or picked up using Call Park, Call Pickup, Bridged Appearance and Service Observing.
- **Calls to Elite Agents** Test call recording for calls to Communication Manager agents logged into Avaya Agent for Desktop.
- **Serviceability testing** The behavior of Red Box Quantify 6C under different simulated failure conditions.

## 2.2. Test Results

All test cases were executed and verified successfully.

### 2.3. Support

Technical support on Red Box Quantify 6C can be obtained through the following:

- Phone: +44 (0) 115 9377100
- Email: support@redboxrecorders.com
- Web : www.redboxrecorders.com

# 3. Reference Configuration

Red Box Quantify 6C can be configured on a single server or with components distributed across multiple servers. The compliance test used a single server configuration.

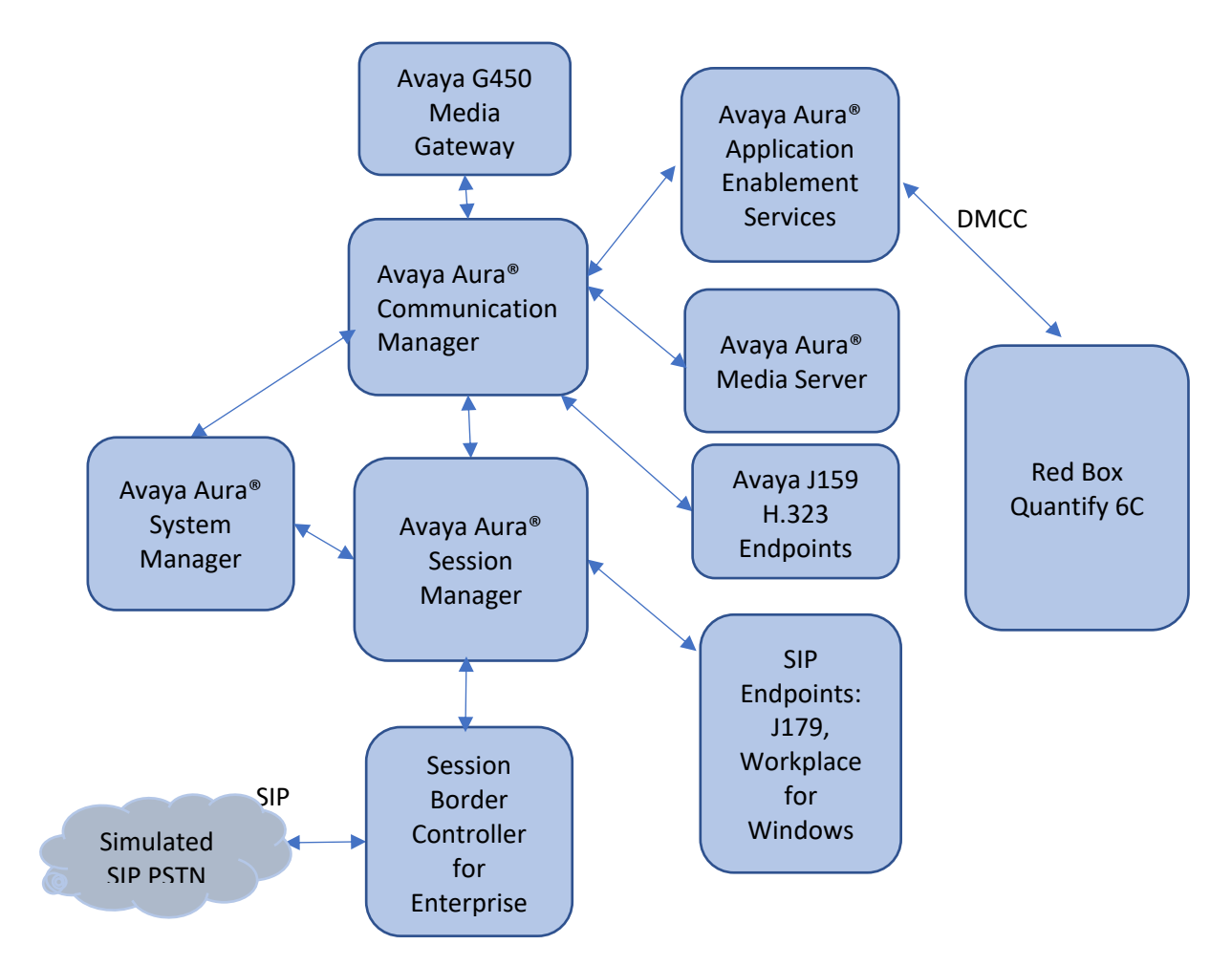

Figure 1: Compliance Testing Configuration

# 4. Equipment and Software Validated

The following equipment and software were used for the sample configuration provided:

| Equipment/Software                                                       | Release/Version                        |
|--------------------------------------------------------------------------|----------------------------------------|
| Avaya Aura® System Manager in<br>Virtual Environment                     | 10.1.0.0.537353                        |
| Avaya Aura® Session Manager in<br>Virtual Environment                    | 10.1.0.1.1010105                       |
| Avaya Aura® Communication Manager in<br>Virtual Environment              | 10.1.0.1 SP1 Build<br>01.0.974.0-27372 |
| Avaya G450 Media Gateway                                                 | 41.34.1                                |
| Avaya Aura® Media Server in<br>Virtual Environment                       | 10.1.0.77                              |
| Avaya Aura® Application Enablement Services in Virtual<br>Environment    | 10.1.0.1.0.7                           |
| Avaya Session Border Controller for Enterprise in Virtual<br>Environment | 10.1                                   |
| Avaya Workplace Client for Windows                                       | 3.25.0.73                              |
| Avaya J179 IP Phone (SIP)                                                | 4.0.12.1                               |
| Avaya J159 IP Deskphone (H.323)                                          | 6.8.5                                  |
| Red Box Quantify on Windows Server 2016                                  | 6C                                     |

# 5. Configure Avaya Aura® Communication Manager

The detailed administration of basic connectivity between Communication Manager and Application Enablement Services, and of contact center devices are not the focus of these Application Notes and will not be described. This section provides the procedures for configuring Communication Manager. The procedures include the following areas:

- Administer CTI link
- Configure H.323 Stations for Multi-Registration
- Configure SIP Stations for Multiple Registration

#### 5.1. Administer CTI Link

Add a CTI link using the **add cti-link n** command, where **n** is an available CTI link number. Enter an available extension number in the **Extension** field. Note that the CTI link number and extension number may vary. Enter **ADJ-IP** in the **Type** field, and a descriptive name in the **Name** field. Default values may be used in the remaining fields.

```
add cti-link 1 Page 1 of 3
CTI LINK
CTI Link: 1
Extension: 79999
Type: ADJ-IP
COR: 1
Name: aes155
```

### 5.2. Configure H.323 Stations for Multi-Registration

All endpoints that are to be monitored by Red Box will need to have IP Softphone set to y. IP Softphone must be enabled in order for Multi-Registration to work. Type **change station x** where **x** is the extension number of the station to be monitored. Also, note this extension number for configuration required during the Red Box setup in **Section 7**. Note the Security Code and ensure that **IP Softphone** is set to **y**.

```
change station 70010
                                                                                  5
                                                                   Page 1 of
                                       STATION
Extension: 70010
                                                                          BCC: 0
                                        Security Code: 111222
Coverage Path 1:
Coverage Path 2:
                                           Lock Messages? n
     Type: 9641
                                                                            TN: 1
     Port: S000004
                                                                           COR: 1
     Name: H323 Ext1
                                                                           COS: 1
                                         Hunt-to Station:
                                                                         Tests: y
STATION OPTIONS
                                             Time of Day Lock Table:
              Loss Group: 19
                                    Personalized Ringing Pattern: 1
       Speakerphone: 2-way
Display Language: english
able GK Node Name:
                                                  Message Lamp Ext: 70010
                                              Mute Button Enabled? y
                                                  Button Modules: 0
Survivable GK Node Name:
          Survivable COR: internal
                                                 Media Complex Ext:
  Survivable Trunk Dest? y
                                                       IP SoftPhone? y
                                                 IP Video Softphone? n
                               Short/Prefixed Registration Allowed: default
                                                Customizable Labels? Y
```

In the compliance testing, two H323 extensions were administered : 70010 and 70011

## 5.3. Configure SIP Stations for Multiple Registration

Each Avaya SIP endpoint or station that needs to be monitored for call recording will need to have **Type of 3PCC Enabled** is set to **Avaya** and **IP Softphone** set to **Yes**. Changes to SIP phones on Communication Manager by enter command **change station x** where **x** is the extension number of the station.

```
change station 70000
                                                                Page 1 of
                                                                              6
                                    STATION
Extension: 70000
                                        Lock Messages? n
Security Code: 111222
                                        Lock Messages? n
                                                                      BCC: 0
    Type: J179
                                                                       TN: 1
    Port: S000010
                                      Coverage Path 1:
                                                                      COR: 1
                                      Coverage Path 2:
Hunt-to Station:
                                                                     COS: 1
    Name: SIP Ext1
                                                                    Tests: y
STATION OPTIONS
                                          Time of Day Lock Table:
             Loss Group: 19 Personalized Ringing Pattern: 1
                                                Message Lamp Ext: 70000
       Speakerphone: 2-way
Display Language: english
                                            Mute Button Enabled? y
                                               Button Modules: 0
Survivable GK Node Name:
        Survivable COR: internal
                                               Media Complex Ext:
  Survivable Trunk Dest? y
                                                    IP SoftPhone? y
                                              IP Video Softphone? n
                             Short/Prefixed Registration Allowed: default
                                              Customizable Labels? Y
```

#### Go to Page 6.

change station 70000 Page 6 of 6 STATION SIP FEATURE OPTIONS Type of 3PCC Enabled: Avaya SIP Trunk: aar Enable Reachability for Station Domain Control: s SIP URI: 70000@aura.com Primary Session Manager IPv4 Address: 10.128.224.18 IPv6 Address: IPv4 Node Name: smsip18 IPv6 Node Name: Secondary Session Manager IPv4 Address: IPv6 Address: IPv4 Node Name: IPv6 Node Name: Third Session Manager IPv4 Address: IPv6 Address: IPv4 Node Name: IPv6 Node Name: Fourth Session Manager IPv4 Address: IPv6 Address: IPv4 Node Name: IPv6 Node Name:

In the compliance testing, two H323 extensions were administered : 70000 and 70001

## 6. Configure Avaya Aura® Application Enablement Services

This section provides the procedures for configuring Application Enablement Services. The procedures include the following areas:

- Launch OAM interface
- Verify license
- Administer TSAPI link
- Administer redbox user
- Enable CTI User
- Administer security database
- Restart services

#### 6.1. Launch OAM Interface

Access the OAM web-based interface by using the URL "https://ip-address" in an Internet browser window, where **ip-address** is the IP address of the Application Enablement Services server.

The Please login here screen is displayed. Log in using the appropriate credentials.

| avaya | Application Enablement Services<br>Management Console |      |
|-------|-------------------------------------------------------|------|
|       | Please login here:<br>Username<br>Continue            | Help |
|       | Copyright © 2009-2022 Avaya Inc. All Rights Reserved. |      |

The Welcome to OAM screen is displayed next.

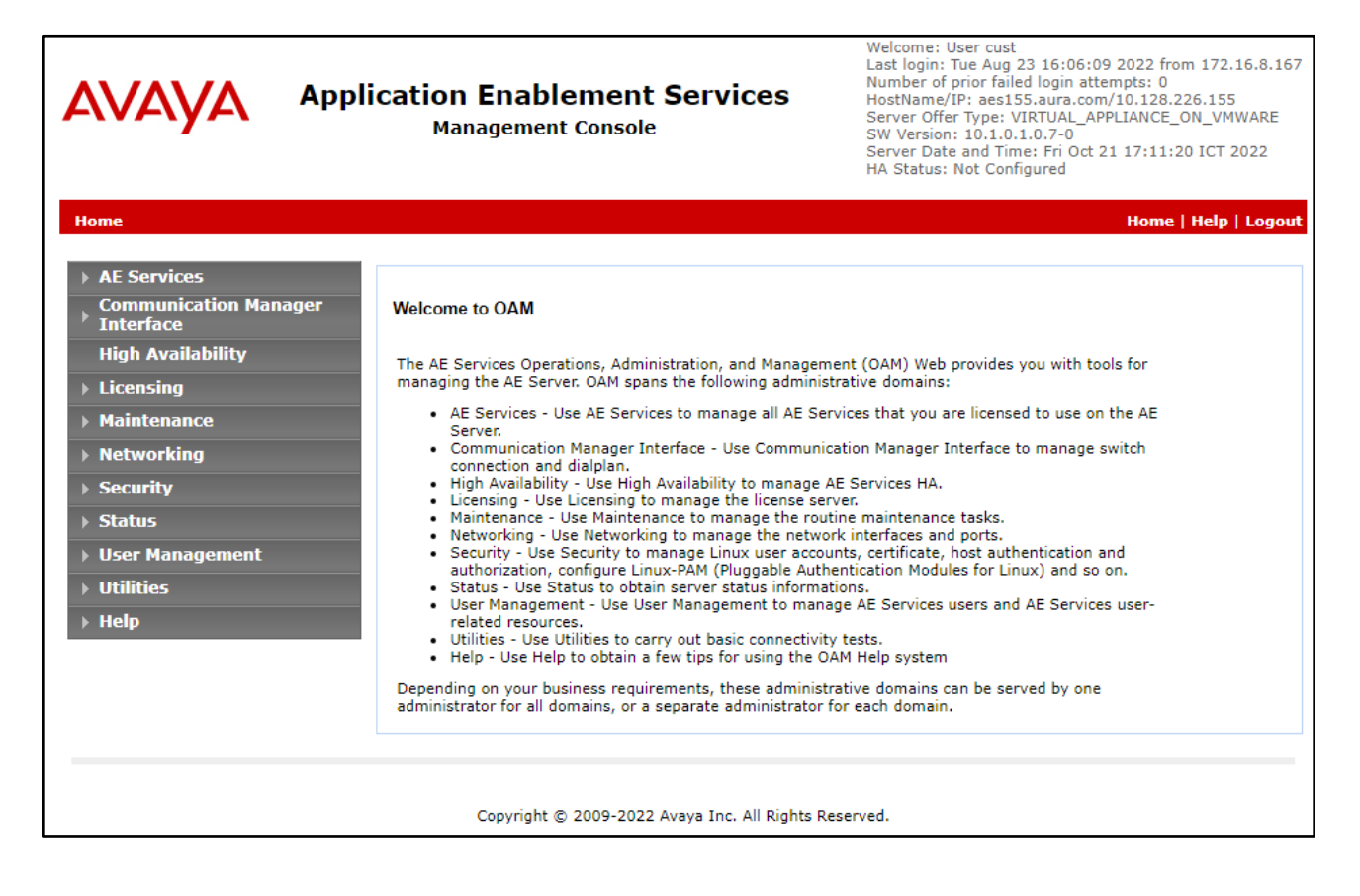

### 6.2. Verify License

Select Licensing  $\rightarrow$  WebLM Server Access in the left pane, to display the applicable WebLM server log in screen (not shown). Log in using the appropriate credentials and navigate to display installed licenses (not shown).

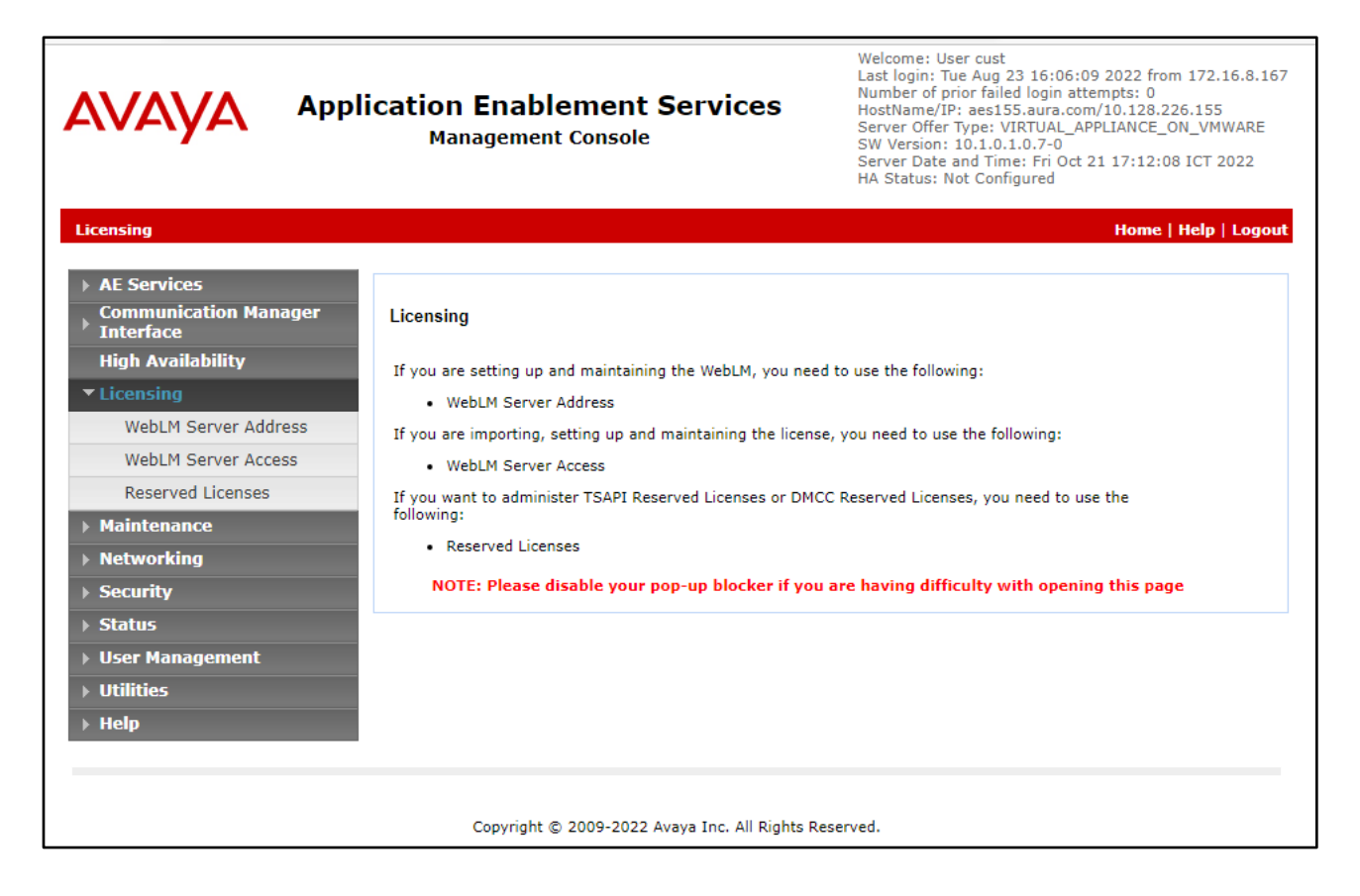

Select Licensed products  $\rightarrow$  APPL\_ENAB  $\rightarrow$  Application\_Enablement in the left pane, to display the Licensed Features screen in the right pane.

| AVAYA<br>Aura® System Manage | er 10.1                        | ers 🗸 🎤 Elements 🗸 🔅 Services 🖞                     | v   Widgets v Shortcuts v                                                        |                 |                     | Search                  |                   |                                                   |           |      |  |
|------------------------------|--------------------------------|-----------------------------------------------------|----------------------------------------------------------------------------------|-----------------|---------------------|-------------------------|-------------------|---------------------------------------------------|-----------|------|--|
| Home Licens                  | es                             |                                                     |                                                                                  |                 |                     |                         |                   |                                                   |           |      |  |
| Licenses                     | ^                              | WebLM Home                                          | Application Enablement (CTI) - R                                                 | elease: 10 - SI | (D: 10503000        | Standard                |                   |                                                   |           |      |  |
|                              |                                | Install license                                     |                                                                                  |                 |                     |                         |                   |                                                   |           |      |  |
|                              |                                | Licensed products                                   | You are nere: Licensed Products > Application_Enablement > View License Capacity |                 |                     |                         |                   |                                                   |           |      |  |
|                              |                                | APPL_ENAB                                           | License installed on: August 15, 2022                                            | 1:54:38 PM +0   | 07:00               |                         |                   |                                                   |           |      |  |
|                              |                                | <ul> <li>Application_Enablement</li> </ul>          |                                                                                  |                 |                     |                         |                   |                                                   |           |      |  |
|                              | View license capacity          | License File Host IDs: VC-D4-B4-                    | AD-C9-9F-01                                                                      |                 |                     |                         |                   |                                                   |           |      |  |
|                              | View peak usage                |                                                     |                                                                                  |                 |                     |                         |                   |                                                   |           |      |  |
|                              | ASBCE                          | Licensed Features                                   |                                                                                  |                 |                     |                         |                   |                                                   |           |      |  |
|                              | Session_Border_Controller_E_AE |                                                     |                                                                                  |                 |                     |                         |                   |                                                   |           |      |  |
|                              |                                | Avaya_Aura_Web_Gateway                              | 14 Items 👌 Show All 🗸                                                            |                 |                     |                         |                   |                                                   |           |      |  |
|                              |                                | Avaya_Aura_Web_Gateway                              | Feature (License Keyword)                                                        | Expiration date | Licensed capacity   |                         |                   |                                                   |           |      |  |
|                              | CCTR                           | Device Media and Call Control<br>VALUE_AES_DMCC_DMC | permanent                                                                        | 5000            |                     |                         |                   |                                                   |           |      |  |
|                              | ▶ContactCenter                 | AES ADVANCED LARGE SWITCH                           | permanent                                                                        | 5000            |                     |                         |                   |                                                   |           |      |  |
|                              |                                | Configure Centralized Licensing                     | VALUE_AES_AEC_LARGE_ADVANCED                                                     |                 |                     |                         |                   |                                                   |           |      |  |
|                              |                                | CE                                                  | VALUE_AES_HA_LARGE                                                               | permanent       | 5000                |                         |                   |                                                   |           |      |  |
|                              |                                | ► COLLABORATION_ENVIRONMENT                         | AES ADVANCED AGENT                                                               | permanent       | 5000                |                         |                   |                                                   |           |      |  |
|                              |                                | COMMUNICATION_MANAGER                               | AES ADVANCED MEDIUM SWITCH                                                       |                 |                     |                         |                   |                                                   |           |      |  |
|                              |                                | ► Call_Center                                       | VALUE_AES_AEC_MEDIUM_ADVANCED                                                    | permanent       | 5000                |                         |                   |                                                   |           |      |  |
|                              |                                | ▶Communication_Manager                              | Unified CC API Desktop Edition<br>VALUE_AES_AEC_UNIFIED_CC_DESKTOP               | permanent       | 5000                |                         |                   |                                                   |           |      |  |
|                              |                                | DEVICE_SERVICES                                     | CVLAN ASAI                                                                       | permanent       | 5000                |                         |                   |                                                   |           |      |  |
|                              |                                | Device_Services                                     | VALUE_AES_CVLAN_ASAI                                                             |                 |                     |                         |                   |                                                   |           |      |  |
|                              |                                | MSR                                                 | VALUE_AES_HA_MEDIUM                                                              | permanent       | 5000                |                         |                   |                                                   |           |      |  |
|                              |                                | ▶Media_Server                                       | AES ADVANCED SMALL SWITCH                                                        | permanent       | 5000                |                         |                   |                                                   |           |      |  |
|                              |                                | OL                                                  | DLG                                                                              |                 |                     |                         |                   |                                                   |           |      |  |
|                              |                                | ►OL                                                 | VALUE_AES_DLG                                                                    | permanent       | 5000                |                         |                   |                                                   |           |      |  |
| <                            |                                | <                                                   | <                                                                                | <               |                     |                         | PRESENCE_SERVICES | TSAPI Simultaneous Users<br>VALUE_AES_TSAPI_USERS | permanent | 5000 |  |
|                              |                                |                                                     |                                                                                  |                 | ▶Presence_Services  | CVLAN Proprietary Links | permanent         | 5000                                              |           |      |  |
|                              |                                | SYSTEM_MANAGER                                      | VALUE_AES_PROPRIETARY_LINKS                                                      | permanent       | CreallConserTunner  |                         |                   |                                                   |           |      |  |
|                              |                                |                                                     |                                                                                  |                 | - SmallSan/arti/hae | 1                       |                   |                                                   |           |      |  |

Verify that there are sufficient licenses for **Device Media and Call Control**, as shown below.

#### 6.3. Administer TSAPI Link

Select **AE Services**  $\rightarrow$  **TSAPI**  $\rightarrow$  **TSAPI Links** from the left pane of the **Management Console**, to administer a TSAPI link. The **TSAPI Links** screen is displayed, as shown below. Click **Add Link**.

|                                      |                |                      | HA Statu:         | s: Not Configured |                    |
|--------------------------------------|----------------|----------------------|-------------------|-------------------|--------------------|
| AE Services   TSAPI   TSAPI Links    |                |                      |                   | Hor               | ne   Help   Logout |
| * AE Services                        |                |                      |                   |                   |                    |
| > CVLAN                              | TSAPI Links    |                      |                   |                   |                    |
| > DLG                                | Link           | Switch Connection    | Switch CTI Link # | ASAI Link Version | Security           |
| > DMCC                               | Add Link E     | dit Link Delete Link |                   |                   |                    |
| > SMS                                | (NOU CITIC ) C | UNCONK   DEPENDENC   |                   |                   |                    |
| * TSAPI                              |                |                      |                   |                   |                    |
| <ul> <li>TSAPI Links</li> </ul>      |                |                      |                   |                   |                    |
| <ul> <li>TSAPI Properties</li> </ul> |                |                      |                   |                   |                    |
| > TWS                                |                |                      |                   |                   |                    |
| Communication Manager                |                |                      |                   |                   |                    |

The **Add TSAPI Links** screen is displayed next. The **Link** field is only local to the Application Enablement Services server and may be set to any available number. For **Switch Connection**, select the relevant switch connection from the drop-down list. In this case, the existing switch connection **CM145** is selected. For **Switch CTI Link Number**, select the CTI link number from **Section 5.1**. Retain the default values in the remaining fields.

| Αναγα                                                                  | Application Enablement Services<br>Management Console         | Welcome: User cust<br>Last login: Tue Aug 23 16:66:09 2022 from 172.16.8.167<br>Number of prior failed login attempts: 0<br>HostName/IP: aes155.aura.com/10.128.226.155<br>Server Offer Type: VIRTUAL_APPLANCE_ON_VMWARE<br>SW Version: 10.10.10.7-0<br>Server Date and Time: Fri Oct 21 17:15:53 ICT 2022<br>HA Status: Not Configured |
|------------------------------------------------------------------------|---------------------------------------------------------------|----------------------------------------------------------------------------------------------------|
| AE Services   TSAPI   TSAPI Lin                                        | ks                                                            | Home   Help   Logout                                                                                                    |
| ▼ AE Services                                                          | Edit TSAPI Links                                              |                                                                                                    |
| ▷ DLG ▷ DMCC                                                           | Link 1<br>Switch Connection CM145 V                           |                                                                                                    |
| ► SMS<br>▼TSAPI                                                        | Switch CTI Link Number 1 v<br>ASAI Link Version 12 v          |                                                                                                    |
| <ul> <li>TSAPI Links</li> <li>TSAPI Properties</li> <li>TWS</li> </ul> | Security Both  Apply Changes Cancel Changes Advanced Settings |                                                                                                    |

#### 6.4. Administer Redbox User

Select User Management  $\rightarrow$  User Admin  $\rightarrow$  Add User from the left pane, to display the Add User screen in the right pane.

Enter desired values for User Id, Common Name, Surname, User Password, and Confirm Password. For CT User, select Yes from the drop-down list. Retain the default value in the remaining fields.

|                                                                                   | cation Enable<br>Management | Welcome: User cust<br>Last login: Tue Aug 23 16:06:09 2022 from 172.16.8.167<br>Number of prior failed login attempts: 0<br>HostName/IP: aes155.aura.com/10.128.226.155<br>Server Offer Type: VIRTUAL_APPLIANCE_ON_VMWARE<br>SW Version: 10.1.0.1.0.7-0<br>Server Date and Time: Tue Sep 20 15:17:40 ICT 2022<br>HA Status: Not Configured |                      |
|-----------------------------------------------------------------------------------|-----------------------------|----------------------------------------------------------------------------------------------------|----------------------|
| User Management   User Admin   Ad                                                 | ld User                     |                                                                                                    | Home   Help   Logout |
| <ul> <li>AE Services</li> <li>Communication Manager</li> <li>Interface</li> </ul> | Add User                    |                                                                                                    |                      |
| High Availability                                                                 | Fields marked with * can    | not be empty.                                                                                                    |                      |
| ▶ Licensing                                                                       | * User Id<br>* Common Name  | redbox                                                                                                    |                      |
| > Maintenance                                                                     | * Surname                   | redbox                                                                                                    |                      |
| > Networking                                                                      | * User Password             | •••••                                                                                                    |                      |
| > Security                                                                        | * Confirm Password          |                                                                                                    |                      |
| → Status                                                                          | Admin Note                  |                                                                                                    |                      |
| ▼ User Management                                                                 | Avaya Role                  | None 🗸                                                                                                    |                      |
| Service Admin                                                                     | Business Category           |                                                                                                    |                      |
| ▼ User Admin                                                                      | Car License                 |                                                                                                    |                      |
| <ul> <li>Add User</li> </ul>                                                      | CM Home                     |                                                                                                    |                      |
| <ul> <li>Change User Password</li> </ul>                                          | Css Home                    |                                                                                                    |                      |
| List All Users                                                                    | CT User                     | Yes 🗸                                                                                                    |                      |
| Modify Default Users                                                              | Department Number           |                                                                                                    |                      |
| Search Users                                                                      | Display Name                |                                                                                                    |                      |
| • oundes                                                                          | Employee Number             |                                                                                                    |                      |
| → Help                                                                            | Employee Type               |                                                                                                    |                      |

#### 6.5. Enable CTI User

Navigate to the CTI Users screen by selecting Security  $\rightarrow$  Security Database  $\rightarrow$  CTI Users  $\rightarrow$  List All Users. In the CTI Users window, select the user that was set up in Section 6.4 and select the Edit option.

| Security Security Database   CTI                                                  | Application Enablement Services<br>Management Console |             | Wercome: User of<br>Last login: Tue A<br>Number of prior 1<br>HostName/IP: ae<br>Server Offer Typo<br>SW Version: 10.1<br>Server Date<br>HA Status: Not C | UST<br>ug 22 16:06:09 2022 from 172.16.8.167<br>ailed login attempts: 0<br>s155.aura.com/10.128.226.155<br>:: VIRTUAL_APPLIANCE_ON_VMWARE<br>.0.10.7-0<br>Time: Tue Sep 27 14:48:50 ICT 2022<br>onfigured<br>Home   Help   Logout |
|-----------------------------------------------------------------------------------|-------------------------------------------------------|-------------|----------------------------------------------------------------------------------------------------|----------------------------------------------------------------------------------------------------|
| <ul> <li>AE Services</li> <li>Communication Manager</li> <li>Interface</li> </ul> | CTI Users                                             |             |                                                                                                    |                                                                                                    |
| High Availability                                                                 | <u>User ID</u>                                        | Common Name | Worktop Name                                                                                                    | Device ID                                                                                                    |
| Licensing                                                                         | redbox                                                | redbox      | NONE                                                                                                    | NONE                                                                                                    |
| Maintenance                                                                       | O sestek                                              | sestek      | NONE                                                                                                    | NONE                                                                                                    |
| Networking                                                                        | Gestek                                                |             |                                                                                                    |                                                                                                    |
| ▼ Security                                                                        | 🔾 tma                                                 | tma         | NONE                                                                                                    | NONE                                                                                                    |
| Account Management                                                                | Edit List All                                         |             |                                                                                                    |                                                                                                    |
| Audit                                                                             |                                                       |             |                                                                                                    |                                                                                                    |
| Certificate Management                                                            |                                                       |             |                                                                                                    |                                                                                                    |
| Enterprise Directory                                                              |                                                       |             |                                                                                                    |                                                                                                    |
| > Host AA                                                                         |                                                       |             |                                                                                                    |                                                                                                    |
| ▶ PAM                                                                             |                                                       |             |                                                                                                    |                                                                                                    |
| Security Database                                                                 |                                                       |             |                                                                                                    |                                                                                                    |
| Control                                                                           |                                                       |             |                                                                                                    |                                                                                                    |
| CTI Users                                                                         |                                                       |             |                                                                                                    |                                                                                                    |
| <ul> <li>List All Users</li> </ul>                                                |                                                       |             |                                                                                                    |                                                                                                    |

The Edit CTI User screen appears. Tick the Unrestricted Access box and Apply Changes at the bottom of the screen.

| Edit CTI User                |                                                |        |
|------------------------------|------------------------------------------------|--------|
| User Profile:                | User ID                                        | redbox |
|                              | Common Name                                    | redbox |
|                              | Worktop Name                                   | NONE 🗸 |
|                              | Unrestricted Access                            |        |
| Call and Device Control:     | Call Origination/Termination and Device Status | None 🗸 |
| Call and Device Monitoring:  | Device Monitoring                              | None 🗸 |
|                              | Calls On A Device Monitoring                   | None 🗸 |
|                              | Call Monitoring                                |        |
| Routing Control:             | Allow Routing on Listed Devices                | None 🗸 |
| Apply Changes Cancel Changes |                                                |        |
|                              |                                                |        |

#### 6.6. Administer Security Database

Select Security  $\rightarrow$  Security Database  $\rightarrow$  Control from the left pane, to display the SDB Control for DMCC, TSAPI, JTAPI and Telephony Web Services screen in the right pane. Uncheck both fields below.

In the event that the security database is used by the customer with parameters already enabled, then follow reference [4] to configure access privileges for the redbox user from **Section 6.4**.

| avaya                                                                                                    | Application Enablement Services<br>Management Console                                                                                                    | Welcome: User cust<br>Last login: Tue Aug 23 15:06:09 2022 from 172.16.8.167<br>Number of prior failed login attempts: 0<br>HostName/IP: aes155.aura.com/10.128.226.155<br>Server Offer Type: VIRTUAL_APPLIANCE_ON_VMWARE<br>SW Version: 10.1.0.10.7-0<br>Server Date and Time: Fri Oct 21 17:16:55 ICT 2022<br>HA Status: Not Configured |
|----------------------------------------------------------------------------------------------------|----------------------------------------------------------------------------------------------------|----------------------------------------------------------------------------------------------------|
| Security   Security Database   Cont                                                                                                    | rol                                                                                                    | Home   Help   Logout                                                                                                    |
| <ul> <li>AE Services</li> <li>Communication Manager</li> <li>Interface</li> <li>High Availability</li> <li>Licensing</li> <li>Maintenance</li> </ul> | SDB Control for DMCC, TSAPI, JTAPI and Telephony Web Services  Enable SDB for DMCC Service  Enable SDB for TSAPI Service, JTAPI and Telephony Web Services  Apply Changes |                                                                                                    |
| ▶ Networking ▼ Security                                                                                                    |                                                                                                    |                                                                                                    |
| <ul> <li>Account Management</li> </ul>                                                                                                    |                                                                                                    |                                                                                                    |
| ▶ Audit                                                                                                    |                                                                                                    |                                                                                                    |
| › Certificate Management                                                                                                    |                                                                                                    |                                                                                                    |
| Enterprise Directory                                                                                                    |                                                                                                    |                                                                                                    |
| ▶ Host AA                                                                                                    |                                                                                                    |                                                                                                    |
| ▶ PAM                                                                                                    |                                                                                                    |                                                                                                    |
| ▼ Security Database                                                                                                    |                                                                                                    |                                                                                                    |
| Control                                                                                                    |                                                                                                    |                                                                                                    |
| CTI Users                                                                                                    |                                                                                                    |                                                                                                    |

### 6.7. Restart Services

Select Maintenance  $\rightarrow$  Service Controller from the left pane, to display the Service Controller screen in the right pane. Check TSAPI Service and DMCC Service then click Restart Service.

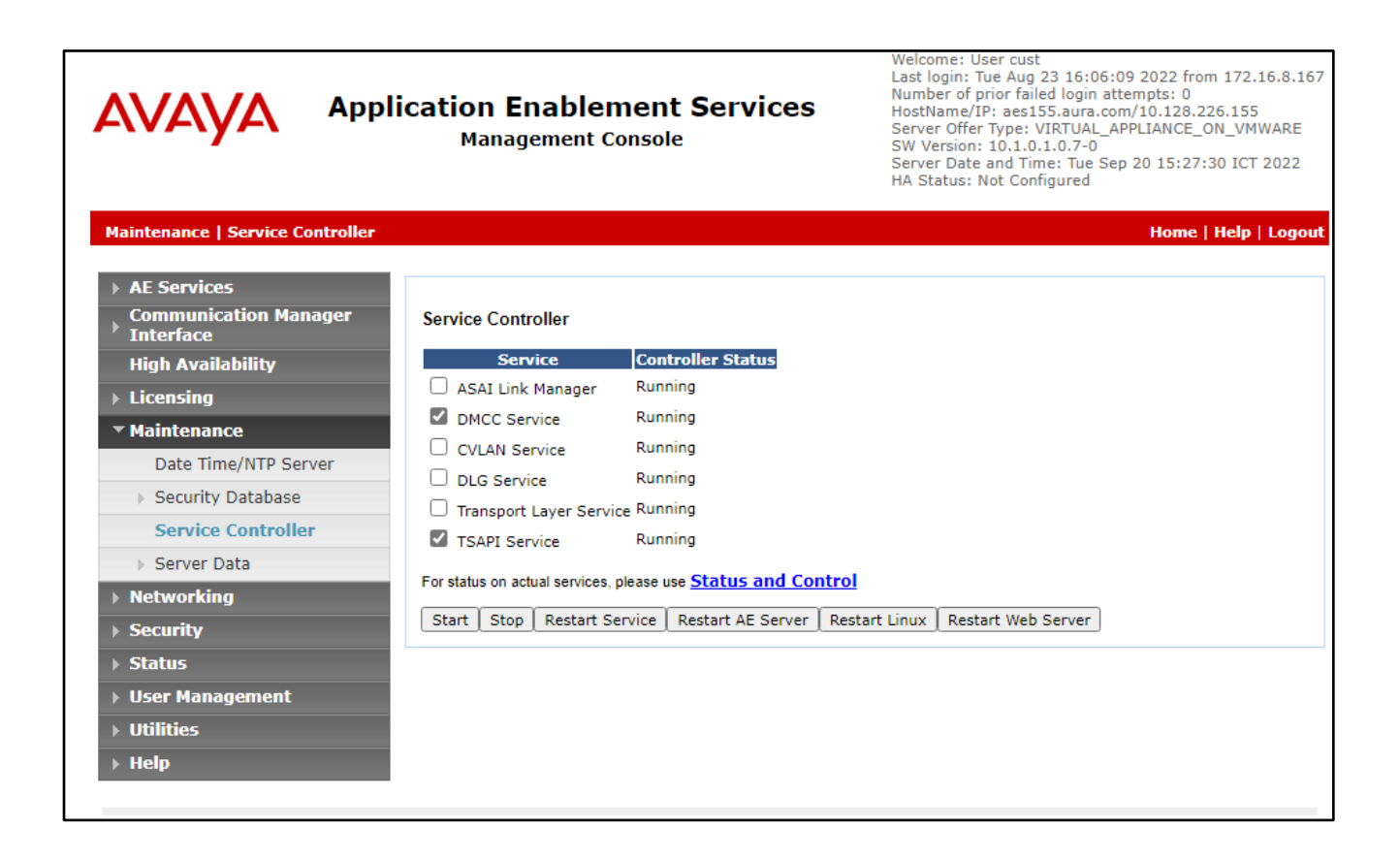

# 7. Configure Red Box Quantify 6C

This section provides the procedures for configuring Red Box Quantify 6C. The procedures include the following areas:

- Administer register devices
- Administer CTI server
- Administer recording channels

The configuration of Red Box Quantify 6C is performed by Red Box installation engineers. The procedural steps are presented in these Application Notes for informational purposes.

### 7.1. Administer Register Devices

Access the Red Box Quantify 6C web-based interface by using the URL "http://ip-address"in an Internet browser window, where **ip-address** is the IP address of the Red Box Quantify 6C server. Log in using the appropriate credentials.

| √ ∧ Red Box                                                                                 |      | Copyright (C) Red Box Voice |
|---------------------------------------------------------------------------------------------|------|-----------------------------|
|                                                                                             |      |                             |
| Quantify.<br>The easiest, most capable voice recording sur<br>Username<br>Password<br>Login | ite. |                             |

The screen below is displayed. Click on the **Configuration** icon.

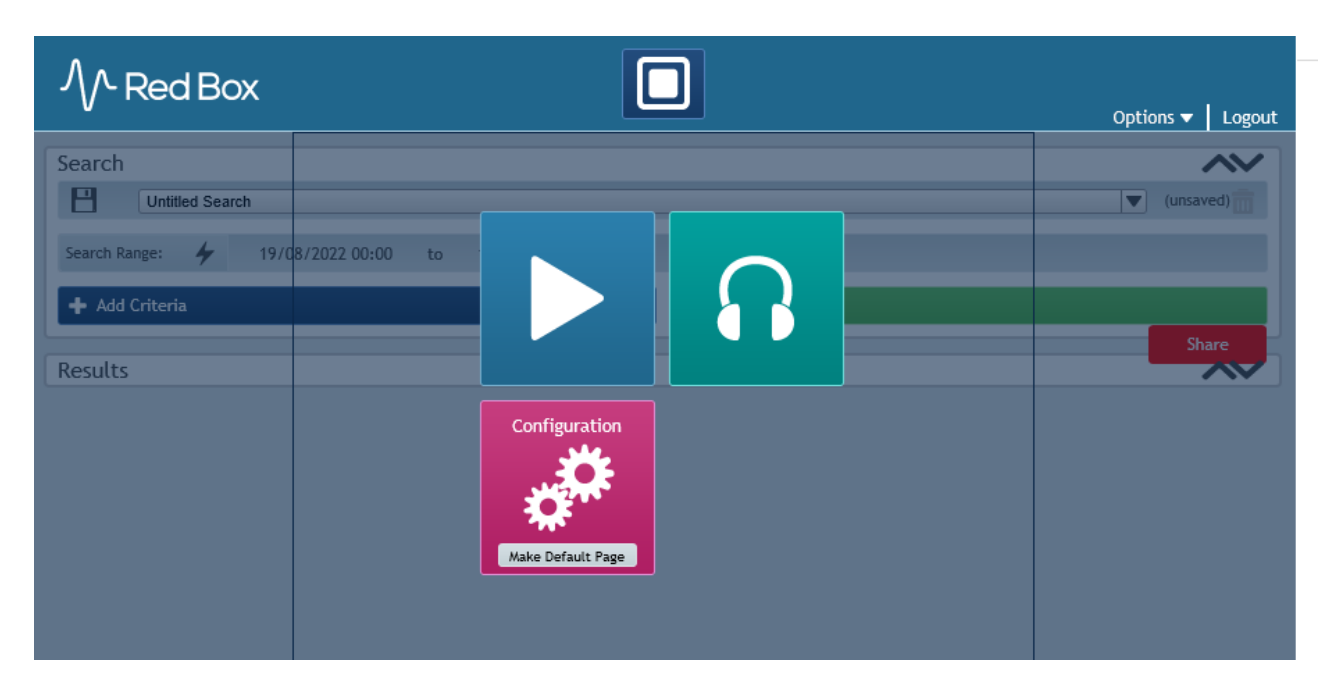

The screen below is displayed next. Select **Setup**  $\rightarrow$  **Register Devices**.

| √ ∧ Red Box             |                 |                                                                                                    |              |                                                                                                    |               |         |                  | Options 🔻 🛛 Logout |
|-------------------------|-----------------|----------------------------------------------------------------------------------------------------|--------------|----------------------------------------------------------------------------------------------------|---------------|---------|------------------|--------------------|
| Management Status Setup | Events Maintena | ance All                                                                                                    |              |                                                                                                    |               |         |                  |                    |
| Active Directory        | Apache          | Archiving                                                                                                    | Callstore    | Licensing                                                                                                    | Misc Settings | Network | Register Devices | Resiliency         |
|                         |                 | The second second secon |              | Notification by some set of the set of the s |               |         |                  |                    |
| SNMP                    | Services        | Time                                                                                                    | User Options | Voice Activity Detection                                                                                                    |               |         |                  |                    |

The **Register Devices**.screen is displayed. Select **Device Type** as **Avaya Aura (Active)** and then in **Device Options** select **Recording Method** as **Multiple Registration** 

| ∕∕- Red Box                               |                                        |
|-------------------------------------------|----------------------------------------|
| Management Status Setup Events Maintenanc | e All                                  |
|                                           | Device Type                            |
|                                           | Avaya Aura (Active)                    |
|                                           | Device Options                         |
|                                           | Recording Method Multiple Registration |
|                                           | Enable Warning Tones                   |
|                                           |                                        |

Then add devices to register using Add a Single Device or Add a Range of Devices. After selecting all devices, click **Register**.

|        | Add a Single Device<br>Extension 70011<br>Add |       |  |  |  |  |  |
|--------|-----------------------------------------------|-------|--|--|--|--|--|
|        | Add a Range of Devi                           | ces   |  |  |  |  |  |
| Firs   | st Last<br>rension Extension                  |       |  |  |  |  |  |
|        |                                               |       |  |  |  |  |  |
|        | Add                                           |       |  |  |  |  |  |
|        |                                               |       |  |  |  |  |  |
|        | Devices to be Registe                         | ered  |  |  |  |  |  |
| Device | Туре                                          | State |  |  |  |  |  |
| 70000  | Avaya Aura (Active)                           | New   |  |  |  |  |  |
| 70001  | Avaya Aura (Active)                           | New   |  |  |  |  |  |
| 70010  | 70010 Avaya Aura (Active) New                 |       |  |  |  |  |  |
| 70011  | 70011 Avaya Aura (Active) New                 |       |  |  |  |  |  |
|        | Register                                      |       |  |  |  |  |  |

## 7.2. Administer CTI Server

Navigate to the **C:\LTR\Config** directory, and copy the **CTIServer\_AvayaActive** configuration file from the **SampleConfigFiles** directory to the current directory shown below.

|                                                   | _   🖸 📑 ╤   C:\LTR\Config X |          |                                       |                    |                    |      |     | $\times$      |  |     |
|---------------------------------------------------|-----------------------------|----------|---------------------------------------|--------------------|--------------------|------|-----|---------------|--|-----|
| File Ho                                           | ome S                       | hare     | View                                  |                    |                    |      |     |               |  | ~ ? |
| $\leftarrow \  \  \rightarrow \  \              $ | 1                           | Thi      | s PC → Local Disk (C:) → LTR → Config | )                  |                    |      | ٽ ~ | Search Config |  | P   |
|                                                   |                             |          | Name                                  | Date modified      | Туре               | Size |     |               |  |     |
| 🖈 Quick a                                         | access                      |          | 📙 logging                             | 8/17/2022 2:16 PM  | File folder        |      |     |               |  |     |
|                                                   | nloads                      | <u>_</u> | SampleConfigFiles                     | 8/9/2022 9:23 PM   | File folder        |      |     |               |  |     |
|                                                   | inioaus                     | <i>.</i> | CTIServer_AvayaActive.config          | 8/18/2022 4:27 PM  | CONFIG File        | 5 KB |     |               |  |     |
| Docu                                              | iments                      | R        | Devices.ini                           | 8/15/2022 3:49 PM  | Configuration sett | 1 KB |     |               |  |     |
| 📰 Pictu                                           | ires                        | *        | NamedPipeProxy.config                 | 4/20/2022 11:34 PM | CONFIG File        | 1 KB |     |               |  |     |
| 🔤 Confi                                           | ïg                          | *        | 🏂 recorder8.p12                       | 8/15/2022 4:36 PM  | Personal Informati | 4 KB |     |               |  |     |
| Logs                                              |                             |          | SNMPAgentService.exe.config           | 4/20/2022 11:36 PM | CONFIG File        | 1 KB |     |               |  |     |
| RTPC                                              | ollector                    |          | 🔊 web.ini                             | 8/17/2022 2:16 PM  | Configuration sett | 1 KB |     |               |  |     |
|                                                   |                             |          | ZoomDownloader.Settings.json          | 4/20/2022 11:36 PM | JSON File          | 1 KB |     |               |  |     |
| 📃 This PC                                         | С                           |          |                                       |                    |                    |      |     |               |  |     |
| i Networ                                          | ork                         |          |                                       |                    |                    |      |     |               |  |     |
|                                                   |                             |          |                                       |                    |                    |      |     |               |  |     |

Open the **CTIServer\_AvayaActive** file with the Notepad application. Navigate to the **avaya** sub-section, and configure the parameters as shown below.

- aesAddress: IP Address of Application Enablement Services.
- dmccPort Secure DMCC port 4722
- **username:** The Quantify user credentials from **Section 6.4**.
- **password:** The Quantify user credentials from **Section 6.4**.
- serverName FQDN of Application Enablement Services.
- useSsl true
- clientCertificateFile PKCS12 client certificate file
- clientCertificatePassword PKCS12 client certificate password

#### CTIServer\_AvayaActive - Notepad

```
File Edit Format View Help
```

Scroll down and configure more parameters as below:

- SwitchName:
- StationPassword:

The relevant switch connection name from Section 6.3. The security code for the extensions from Section 5.2 and

Section 5.3.

| CTIServer_AvayaActive - Notepad                          | - | $\times$ |
|----------------------------------------------------------|---|----------|
| le Edit Format View Help                                 |   |          |
| <i>device</i>                                            |   | ^        |
| suit-hName="CM1/5"                                       |   |          |
| controllableWotherSessions="false"                       |   |          |
| instance="4"                                             |   |          |
| multiRegistrationModeIndependent="true"                  |   |          |
| startRecordingOnDeliveredEvent="false"                   |   |          |
| startRecordingOnDeliveredEventTimeout="60"               |   |          |
| >                                                        |   |          |
| <codecs></codecs>                                        |   |          |
| <add id="g711A"></add>                                   |   |          |
| <add id="g711U"></add>                                   |   |          |
| <add id="g722"></add>                                    |   |          |
| <add id="g729"></add>                                    |   |          |
| <add id="g729A"></add>                                   |   |          |
| <add id="g723"></add>                                    |   |          |
|                                                          |   |          |
| <pre><encryptionsuites></encryptionsuites></pre>         |   |          |
| <add id="srtp-aescm128-hmac80"></add>                    |   |          |
| <add id="aes"></add>                                     |   |          |
| <add id="none"></add>                                    |   |          |
|                                                          |   |          |
|                                                          |   |          |
|                                                          |   |          |
| <mr mediamode="Separated" stationpassword="111222"></mr> |   |          |
|                                                          |   |          |

### 7.3. Administer Recording Channels

Access the Red Box Quantify 6C web-based interface by using the URL "http://ip-address"in an Internet browser window, where **ip-address** is the IP address of the Red Box Quantify 6C server. Log in using the appropriate credentials.

| M Red Box                                                               |                       | Copyright (C) Red Box Voice |
|-------------------------------------------------------------------------|-----------------------|-----------------------------|
|                                                                         |                       |                             |
| Quantify.<br>The easiest, most capable<br>Username<br>Password<br>Login | oice recording suite. |                             |

The screen below is displayed. Click on the **Configuration** icon.

| ∕∕- Red Box                                                      |               |   | Options 🔻 🛛 Logout |
|------------------------------------------------------------------|---------------|---|--------------------|
| Search Untitled Search                                           |               |   | (unsaved)          |
| Search Range: 4 19/08/2022 00:00 to<br>+ Add Criteria<br>Results |               | ß | Share              |
|                                                                  | Configuration |   |                    |

The screen below is displayed next. Select **Management**  $\rightarrow$  **Recording**.

| √ ∧ Red Bc          | ×                |                   |         |        |                 | Options 🔻 🛛 | Logout |
|---------------------|------------------|-------------------|---------|--------|-----------------|-------------|--------|
| Management Status S | etup Events Mair | ntenance All      |         |        |                 |             |        |
| Archiving           | Blacklisting     | Filter Management | Filters | Groups | Network Storage |             | ~      |
| Record On Demand    | Recording        | Recording Alarms  | Users   |        |                 |             |        |

The **Recording** screen is displayed. Under the **Recording Enabled** column, check the entries associated with the station extensions. In the compliance testing, four entries with **Device Text** of **70000**, **70001**, **70010** and **7011** were checked.

| ۸∧ Red Box                         |               |                       |           |        |
|------------------------------------|---------------|-----------------------|-----------|--------|
| Vitter                             |               |                       | Options 🔻 | Logout |
| Management Status Setup Events Mai |               |                       |           |        |
| management status setup Events man | itenance Au   |                       |           |        |
| Recording:                         |               |                       |           |        |
| Show Only:                         |               |                       |           |        |
| Search: Minimum 3 Characters       | Pecording     | Enabled Disabled All  |           |        |
| Search.                            | Kecording.    | Linabled Disabled All |           |        |
| Device Text: 🔺                     | Channel Name: | Recording Enabled:    |           |        |
| 70000                              | 70000         | ✓                     |           |        |
| 70001                              | 70001         | ~                     |           |        |
| 70010                              | 70010         | ✓                     |           |        |
| 70011                              | 70011         | <                     |           |        |
|                                    |               |                       |           | ~      |
| <                                  |               |                       | >         | ,      |
| 4 devices enabled for recording.   |               |                       |           |        |
|                                    | ✔ Update      | 📅 Delete 🔀 Reset      |           |        |

# 8. Verification Steps

This section provides the tests that can be performed to verify proper configuration of Communication Manager, Application Enablement Services, and Red Box Quantify 6C.

#### 8.1. Verify Avaya Aura® Communication Manager

On Communication Manager, verify the status of the administered CTI link by using the **status aesvcs cti-link** command. Verify that the **Service State** is "established" for the CTI link number administered in **Section 5.1**, as shown below.

```
status aesves eti-linkAE SERVICES CTI LINK STATUSCTI Version Mnt AE Services<br/>Busy ServerService<br/>StateMsgs<br/>Sent<br/>Revd112noaes155established1780
```

#### 8.2. Verify Avaya Aura® Application Enablement Services

On Application Enablement Services, verify the status of the TSAPI link by selecting Status  $\rightarrow$  Status and Control  $\rightarrow$  TSAPI Service Summary from the left pane. The TSAPI Link Details screen is displayed.

Verify the **Status** is "Talking" for the TSAPI link administered in **Section 6.3**, and that the **Associations** column reflects the total number of monitored extensions from **Section 5.2** and **Section 5.3**.

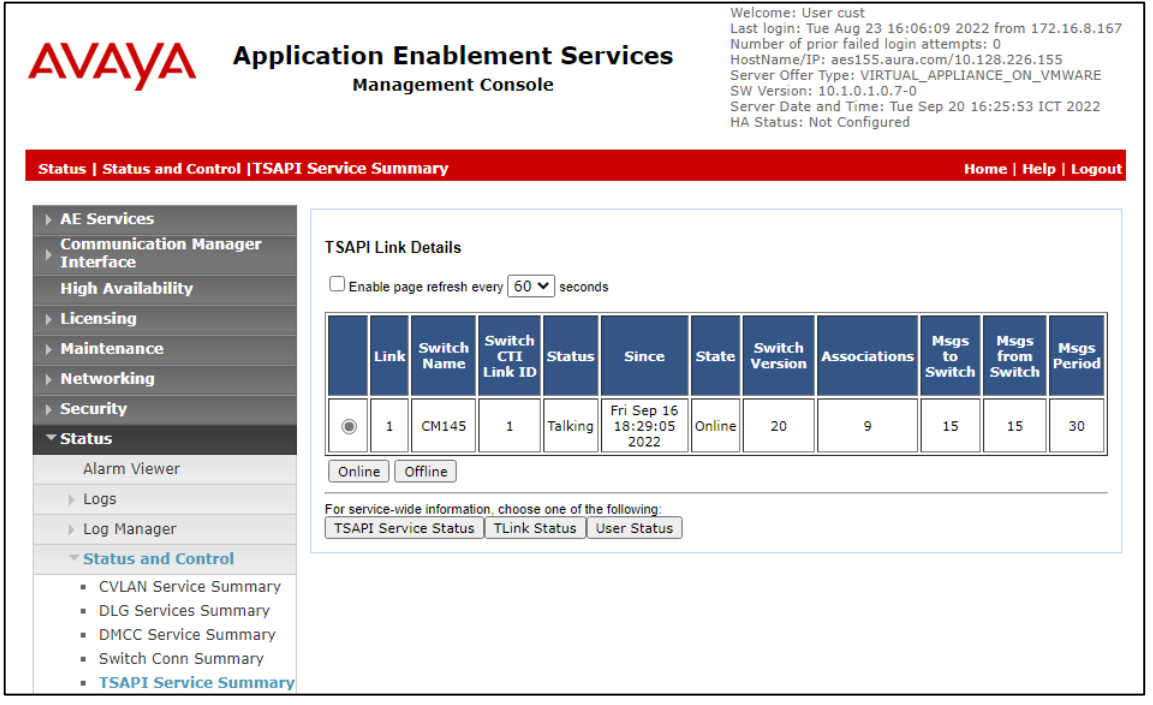

Verify the status of the DMCC link by selecting Status  $\rightarrow$  Status and Control  $\rightarrow$  DMCC Service Summary from the left pane. The DMCC Service Summary  $\rightarrow$  Session Summary screen is displayed.

Verify the **User** column shows an active session with the redbox user name from **Section 6.4**, and that the **# of Associated Devices** column reflects the total number of monitored extensions from **Section 5.2** and **Section 5.3**.

| AVAYA                                                                                                    | Applicat                                                              | plication Enablement Services<br>Management Console                                                                                                    |                                                                         |                                                       | Welcome: User cust<br>Last login: Tue Aug 23 16<br>Number of prior failed log<br>HostName/IP: aes155.au<br>Server Offer Type: VIRTU.<br>SW Version: 10.1.0.1.0.7<br>Server Date and Time: Tu<br>HA Status: Not Configure | :06:09 2022 fra<br>in attempts: 0<br>ra.com/10.128.<br>AL_APPLIANCE_<br>-0<br>ie Sep 20 17:59<br>d | om 172.16.8.16<br>226.155<br>_ON_VMWARE<br>0:20 ICT 2022 |
|----------------------------------------------------------------------------------------------------|-----------------------------------------------------------------------|----------------------------------------------------------------------------------------------------|-------------------------------------------------------------------------|-------------------------------------------------------|----------------------------------------------------------------------------------------------------|----------------------------------------------------------------------------------------------------|----------------------------------------------------------|
| Status   Status and Control                                                                                                    | DMCC Service                                                          | e Summary                                                                                                    |                                                                         |                                                       |                                                                                                    | Home                                                                                               | Help   Logo                                              |
| <ul> <li>&gt; AE Services</li> <li>Communication Manage</li> <li>Interface</li> <li>High Availability</li> <li>&gt; Licensing</li> <li>&gt; Maintenance</li> <li>&gt; Networking</li> <li>&gt; Security</li> <li>&gt; Status</li> <li>Alarm Viewer</li> </ul> | per DMC<br>Pleas<br>C E<br>Sessi<br>Gene<br>Serv<br>Num<br>Num<br>Num | C Service Summary - Se<br>e do not use back button<br>nable page refresh every 60<br>on Summary <u>Device Summ</u><br>rated on Tue Sep 20 17:59:00<br>ice Uptime:<br>ber of Active Sessions:<br>ber of Active Sessions:<br>ber of Existing Devices:<br>ber of Devices Created Sir | seconds<br>seconds<br>mary<br>ICT 2022<br>ince Service<br>ace Service E | 26 days, 3 hours<br>5<br>Boot: 144<br>25<br>Soot: 205 | 44 minutes                                                                                                    |                                                                                                    |                                                          |
| <ul> <li>▶ Logs</li> <li>▶ Log Manager</li> </ul>                                                                                                    | -                                                                     | Session ID                                                                                                    | <u>User</u>                                                             | <b>Application</b>                                    | <u>Far-end Identifier</u>                                                                                                    | <u>Connection</u><br><u>Type</u>                                                                   | <u># of</u><br><u>Associated</u><br><u>Devices</u>       |
| Status and Control     CVLAN Service Sum     DLC Services Sum                                                                                                    | imary                                                                 | CCDF8E0DD451B1629<br>8F3679E8348F034-<br>120                                                                                                    | redbox                                                                  | Red Box Recorder                                      | 10.128.224.9                                                                                                    | XML<br>Encrypted                                                                                   | 8                                                        |
| DLG Services Summ     DMCC Service Sur                                                                                                    | nary<br>mmary                                                         | D6E40511CE699FC6E                                                                                                    |                                                                         |                                                       |                                                                                                    | N/MI                                                                                               |                                                          |

Click on active Session ID with the redbox username to show number of monitored extensions

| AE Services<br>Communication Manager                                                                                                    | DMCC Serv                             | ice Summary - Se                                                                                                    | ssion Detail                                                                            |                                                                                                    |  |  |  |  |  |
|----------------------------------------------------------------------------------------------------|---------------------------------------|----------------------------------------------------------------------------------------------------|-----------------------------------------------------------------------------------------|----------------------------------------------------------------------------------------------------|--|--|--|--|--|
| Interface                                                                                                    | Diffee Serv                           |                                                                                                    |                                                                                         |                                                                                                    |  |  |  |  |  |
| High Availability                                                                                                    | Enable page refresh every 60  seconds |                                                                                                    |                                                                                         |                                                                                                    |  |  |  |  |  |
| Licensing                                                                                                    | Detailed Sess                         | sion View                                                                                                    | 2022                                                                                    |                                                                                                    |  |  |  |  |  |
| ▶ Maintenance                                                                                                    | Session ID:                           | 100 300 20 10.01.201                                                                                                    | CCDF8E0DD451B16298F3679E8348F034-1                                                      | 20                                                                                                    |  |  |  |  |  |
| ▶ Networking                                                                                                    | State:                                |                                                                                                    | Active                                                                                  |                                                                                                    |  |  |  |  |  |
| P Networking                                                                                                    | Time Establi                          | ished:                                                                                                    | Sat, Sep 17, 2022 12:16:05 PM GMT+07:00                                                 | )                                                                                                    |  |  |  |  |  |
| ▹ Security                                                                                                    | Uptime:                               |                                                                                                    | 3 days, 5 hours, 45 minutes, and 21 second                                              | s                                                                                                    |  |  |  |  |  |
| ▼ Status                                                                                                    | Cleanup Del                           | ay Timer:                                                                                                    | 60 seconds                                                                              |                                                                                                    |  |  |  |  |  |
| Alarm Viewer                                                                                                    | Session Dura                          | ation Timer:                                                                                                    | 180 seconds                                                                             |                                                                                                    |  |  |  |  |  |
| Alarm Viewer                                                                                                    | Time of Mos                           | t Recent Timer Res                                                                                                    | et: Tue, Sep 20, 2022 06:00:56 PM ICT                                                   |                                                                                                    |  |  |  |  |  |
| ▶ Logs                                                                                                    | Reconnect C                           | ounter:                                                                                                    | 0                                                                                       |                                                                                                    |  |  |  |  |  |
| ▶ Log Manager                                                                                                    | Terminate S                           | Sessions                                                                                                    |                                                                                         |                                                                                                    |  |  |  |  |  |
| Status and Control                                                                                                    | Devices Asso                          | ciated with Session                                                                                                    |                                                                                         |                                                                                                    |  |  |  |  |  |
| <ul> <li>CVLAN Service Summary</li> </ul>                                                                                                    |                                       | Device ID State                                                                                                    |                                                                                         |                                                                                                    |  |  |  |  |  |
|                                                                                                    |                                       |                                                                                                    |                                                                                         |                                                                                                    |  |  |  |  |  |
| <ul> <li>DLG Services Summary</li> </ul>                                                                                                    |                                       | 70011:CM145:                                                                                                    | 0.0.0.0:4                                                                               | DECISTERED                                                                                                    |  |  |  |  |  |
| <ul> <li>DLG Services Summary</li> <li>DMCC Service Summary</li> </ul>                                                                                                    |                                       | 70011:CM145:                                                                                                    | 0.0.0:4                                                                                 | REGISTERED                                                                                                    |  |  |  |  |  |
| DLG Services Summary     DMCC Service Summary     Switch Conn Summary                                                                                                    |                                       | 70011:CM145:<br>70000:CM145:                                                                                                    | 0.0.0.0:4                                                                               | REGISTERED REGISTERED                                                                                                    |  |  |  |  |  |
| <ul> <li>DLG Services Summary</li> <li>DMCC Service Summary</li> <li>Switch Conn Summary</li> <li>TSAPI Service Summary</li> <li>User Management</li> </ul>                                  |                                       | 70011:CM145:<br>70000:CM145:<br>70001:CM145:                                                                                                    | 0.0.0.0:4                                                                               | REGISTERED<br>REGISTERED<br>REGISTERED                                                                                                    |  |  |  |  |  |
| <ul> <li>DLG Services Summary</li> <li>DMCC Service Summary</li> <li>Switch Conn Summary</li> <li>TSAPI Service Summary</li> <li>User Management</li> <li>Utilities</li> </ul>               |                                       | 70011:CM145:<br>70000:CM145:<br>70001:CM145:                                                                                                    | 0.0.0.0:4                                                                               | REGISTERED       REGISTERED       REGISTERED                                                                                                    |  |  |  |  |  |
| <ul> <li>DLG Services Summary</li> <li>DMCC Service Summary</li> <li>Switch Conn Summary</li> <li>TSAPI Service Summary</li> <li>User Management</li> <li>Utilities</li> <li>Help</li> </ul> |                                       | 70011:CM145:<br>70000:CM145:<br>70001:CM145:<br>70000:CM145:                                                                                                    | 0.0.0.0:4<br>0.0.0.0:5<br>0.0.0.0:5<br>0.0.0.0:4                                        | REGISTERED       REGISTERED       REGISTERED       REGISTERED                                                                                                    |  |  |  |  |  |
| <ul> <li>DLG Services Summary</li> <li>DMCC Service Summary</li> <li>Switch Conn Summary</li> <li>TSAPI Service Summary</li> <li>User Management</li> <li>Utilities</li> <li>Help</li> </ul> |                                       | 70011:CM145:           70000:CM145:           70001:CM145:           70000:CM145:           70000:CM145:                                                                             | 0.0.0.0:4<br>0.0.0.0:5<br>0.0.0.0:4<br>0.0.0.0:4                                        | REGISTERED       REGISTERED       REGISTERED       REGISTERED       REGISTERED       REGISTERED                                                                                                    |  |  |  |  |  |
| <ul> <li>DLG Services Summary</li> <li>DMCC Service Summary</li> <li>Switch Conn Summary</li> <li>TSAPI Service Summary</li> <li>User Management</li> <li>Utilities</li> <li>Help</li> </ul> |                                       | 70011:CM145:         70000:CM145:         70001:CM145:         70000:CM145:         70001:CM145:         70001:CM145:         70001:CM145:                                           | 0.0.0.0:4<br>0.0.0.0:5<br>0.0.0.0:4<br>0.0.0.0:4<br>0.0.0.0:5                           | REGISTERED         REGISTERED         REGISTERED         REGISTERED         REGISTERED         REGISTERED         REGISTERED         REGISTERED                                                                                                    |  |  |  |  |  |
| <ul> <li>DLG Services Summary</li> <li>DMCC Service Summary</li> <li>Switch Conn Summary</li> <li>TSAPI Service Summary</li> <li>User Management</li> <li>Utilities</li> <li>Help</li> </ul> |                                       | 70011:CM145:         70000:CM145:         70001:CM145:         70000:CM145:         70001:CM145:         70001:CM145:         70011:CM145:         70011:CM145:                      | 0.0.0.0:4<br>0.0.0.0:5<br>0.0.0.0:4<br>0.0.0.0:4<br>0.0.0.0:5<br>0.0.0.0:5              | REGISTERED         REGISTERED         REGISTERED         REGISTERED         REGISTERED         REGISTERED         REGISTERED         REGISTERED         REGISTERED         REGISTERED         REGISTERED         REGISTERED                                       |  |  |  |  |  |
| <ul> <li>DLG Services Summary</li> <li>DMCC Service Summary</li> <li>Switch Conn Summary</li> <li>TSAPI Service Summary</li> <li>User Management</li> <li>Utilities</li> <li>Help</li> </ul> |                                       | 70011:CM145:         70000:CM145:         70001:CM145:         70000:CM145:         70001:CM145:         70001:CM145:         70011:CM145:         70010:CM145:         70010:CM145: | 0.0.0.0:4<br>0.0.0.0:5<br>0.0.0.0:5<br>0.0.0.0:4<br>0.0.0.0:5<br>0.0.0.0:5<br>0.0.0.0:4 | REGISTERED         REGISTERED         REGISTERED         REGISTERED         REGISTERED         REGISTERED         REGISTERED         REGISTERED         REGISTERED         REGISTERED         REGISTERED         REGISTERED         REGISTERED         REGISTERED |  |  |  |  |  |

## 8.3. Verify Red Box Quantify 6C

Follow the procedures in Section 7.3 to log in to the Red Box Quantify 6C web-based interface.

| Copyright (C) Red Box Voice |
|-----------------------------|
|                             |
|                             |
|                             |

The screen below is displayed. Click on the **Replay** icon.

| ∕ ∕ · Red Box                          |                 |        |  | Options 🔻 📔 Logout |
|----------------------------------------|-----------------|--------|--|--------------------|
| Search                                 |                 |        |  | (unsaved)          |
| Search Range: 4 19/0<br>+ Add Criteria | 8/2022 00:00 to | Replay |  | Share              |
| Results                                |                 |        |  |                    |

The **Search** screen is displayed. Click **Start Search** to obtain a listing of all recording entries for the current day. Verify that there is an entry reflecting the last call, with proper values in the relevant fields.

| ∕ ∕ · Red Box                    |                     | Options 🔻 🛛 Logout |
|----------------------------------|---------------------|--------------------|
| Search                           |                     | ~~                 |
| Untitled Search                  |                     | (unsaved)          |
| Search Range: 🖌 19/08/2022 00:00 | to 19/08/2022 23:59 |                    |
| + Add Criteria                   | > Start Search      |                    |
| Results                          |                     | Share              |
|                                  |                     |                    |

Double click on the entry to listen to the playback. Verify that call recording is played back.

| ۸ٍ∧ <sub>Red</sub>                                   | IBox                         |                               |                |                    |              |                 |              |
|------------------------------------------------------|------------------------------|-------------------------------|----------------|--------------------|--------------|-----------------|--------------|
|                                                      |                              |                               |                | J                  |              | Optio           | ons 🔻 Logout |
| Search                                               |                              |                               |                |                    |              |                 | $\sim$       |
| Untitle                                              | ed Search                    |                               |                |                    |              |                 | Ť.           |
|                                                      |                              |                               |                |                    |              |                 |              |
| Search Range: 🖌 19/08/2022 00:00 to 19/08/2022 23:59 |                              |                               |                |                    |              |                 |              |
| Add Criteria                                         |                              |                               |                | Start Search       |              |                 |              |
|                                                      |                              |                               | <b>_</b>       | Start Scaren       |              |                 |              |
| Results                                              |                              |                               |                |                    |              |                 | Share        |
|                                                      |                              |                               |                |                    |              | Calls 1 to 7    |              |
| Flags: C                                             | all Start Time: 👻            | Call End Time:                | Call Duration: | Extension:         | Other Party: | Call Direction: | Group:       |
| ► 19                                                 | 9 Aug 2022 15:21:34          | 19 Aug 2022 15:21:46          | 00:00:13       | 70010              | 70002        | Outgoing        |              |
| ► 19                                                 | 9 Aug 2022 15:21:21          | 19 Aug 2022 15:21:26          | 00:00:05       | 70010              | 70002        | Incoming        |              |
| ► 19                                                 | 9 Aug 2022 15:21:06          | 19 Aug 2022 15:21:13          | 00:00:07       | 70010              | 70002        | Incoming        |              |
| 19                                                   | 9 Aug 2022 15:20:49          | 19 Aug 2022 15:21:02          | 00:00:14       | 70010              | 70002        | Incoming        |              |
| 19                                                   | 9 Aug 2022 15:09:25          | 19 Aug 2022 15:10:30          | 00:01:06       | 70010              | 70002        | Outgoing        |              |
| 19                                                   | 9 Aug 2022 15:08:46          | 19 Aug 2022 15:09:18          | 00:00:33       | 70010              | 70002        | Incoming        |              |
| 19                                                   | 9 Aug 2022 15:08:11          | 19 Aug 2022 15:08:38          | 00:00:27       | 70010              | 70002        | Incoming        |              |
|                                                      |                              |                               |                |                    |              |                 | ~            |
| <                                                    |                              |                               |                |                    |              |                 | >            |
|                                                      |                              |                               |                |                    |              |                 | -            |
| Media Player                                         |                              |                               |                |                    |              |                 | $\sim$       |
|                                                      | 5 14 41 11                   | ₩ ₩ ?                         |                | "୬ 🏕 🍳 '           | 🛅 🔗 🖍        |                 |              |
| 19 Aug 2022 15:                                      | :09:25 00:00:08 15           | 5:09:33 19 Aug 2022 15:       | 10:30          | o.l.ct             |              |                 |              |
| ales 64 - 1186                                       |                              | Manager Maria Street March 10 |                | Call Export:       | v            |                 |              |
| and the states                                       | San Kalandar Managaran Maria |                               |                | Use renlay setting |              |                 |              |
|                                                      |                              |                               |                |                    |              |                 |              |
|                                                      |                              |                               |                | Full Call          | <b>•</b>     |                 |              |
|                                                      |                              |                               |                |                    | WAV          |                 |              |

# 9. Conclusion

These Application Notes describe the configuration steps required for Red Box Quantify 6C to successfully interoperate with Avaya Aura® Communication Manager and Avaya Aura® Application Enablement Services 10.1 using Multiple Registration. All feature and serviceability test cases were completed with observations noted in **Section 2.2** 

# **10. Additional References**

This section references the Avaya and Red Box Quantify 6C product documentation that are relevant to these Application Notes.

Product documentation for Avaya products may be found at <u>http://support.avaya.com</u>.

- 1. Administering Avaya Aura® Communication Manager, Release 10.1.x, Issue 1, Dec 2021
- 2. Administering Avaya Aura® Session Manager, Release 10.1.x, Issue 3, April 2022
- 3. Administering Avaya Aura® System Manager, Release 10.1.x, Issue 6, June 2022
- 4. Administering Avaya Aura® Application Enablement Services, Release 10.1.x, Issue 4, April 2022

Product Documentation for Red Box products may be found at https://www.redboxvoice.com/

#### ©2022 Avaya Inc. All Rights Reserved.

Avaya and the Avaya Logo are trademarks of Avaya Inc. All trademarks identified by <sup>®</sup> and <sup>TM</sup> are registered trademarks or trademarks, respectively, of Avaya Inc. All other trademarks are the property of their respective owners. The information provided in these Application Notes is subject to change without notice. The configurations, technical data, and recommendations provided in these Application Notes are believed to be accurate and dependable, but are presented without express or implied warranty. Users are responsible for their application of any products specified in these Application Notes.

Please e-mail any questions or comments pertaining to these Application Notes along with the full title name and filename, located in the lower right corner, directly to the Avaya DevConnect Program at <u>devconnect@avaya.com</u>.